## Deleting Tokenized Cards from Engage My Customer

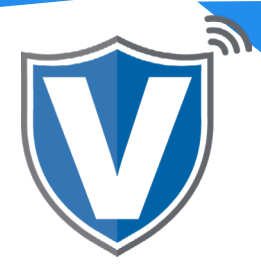

## Step 1

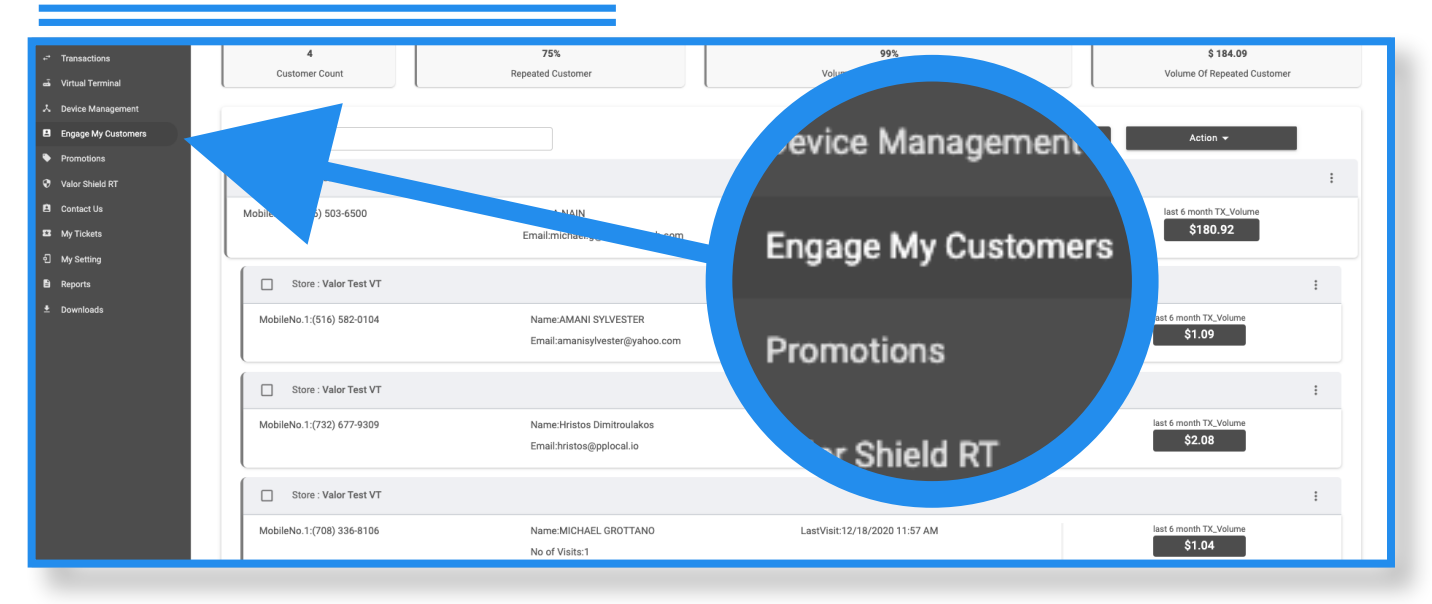

Go to the **Engage My Customers** tab in the sidebar menu.

## Step 2

| nent  |                                                                                                   |                                        |                                                                             |        |                                                                                  |          |      |                                             |
|-------|---------------------------------------------------------------------------------------------------|----------------------------------------|-----------------------------------------------------------------------------|--------|----------------------------------------------------------------------------------|----------|------|---------------------------------------------|
| omers | <b>Q</b>                                                                                          |                                        |                                                                             |        |                                                                                  | 🌣 MANAGE |      | Action 👻                                    |
|       |                                                                                                   |                                        |                                                                             |        |                                                                                  |          |      |                                             |
|       | Store : Valor Test VT                                                                             |                                        |                                                                             |        |                                                                                  |          |      | :                                           |
|       | MobileNo.1:(516) 503-6500                                                                         | Name:A                                 | A NAIN                                                                      |        | LastVisit:03/03/2021 12:36 PM                                                    |          | last | 6 m 🗉 Send Promotion                        |
|       |                                                                                                   | Email:m                                | nichael.a@valorpavtech.com                                                  |        | No of Visits:40                                                                  |          |      | <ul> <li>Send Campaign Promotion</li> </ul> |
|       |                                                                                                   | CUSTOMER CARD DETAILS                  |                                                                             |        |                                                                                  |          |      | E View T vactions                           |
|       | Store : Valor Test VT                                                                             | AMERICAN                               | XXXX1071                                                                    | LEO V  | ×                                                                                |          |      | 😑 Viey                                      |
|       | MobileNo.1:(516) 582-0104                                                                         | AMERIAN                                | XXXX2046                                                                    | A NAIN | 南                                                                                |          | last | 6 month TX_Volum                            |
|       |                                                                                                   |                                        |                                                                             |        | La la la la la la la la la la la la la la                                        |          |      | A4 00                                       |
|       |                                                                                                   |                                        |                                                                             |        |                                                                                  |          |      | \$1.09                                      |
|       |                                                                                                   |                                        |                                                                             | CLOSE  |                                                                                  | -        |      | \$1,09                                      |
|       | Store : Valor Test VT                                                                             |                                        | _                                                                           | CLOSE  |                                                                                  |          |      | Cond Com                                    |
|       | Store : Valor Test VT                                                                             | Nameth                                 | Hristos Dimitroulakos                                                       | CLOSE  | LastVisit12/02/2020 01-26 PM                                                     |          | 0    | Send Cam                                    |
|       | Store : Valor Test VT<br>MobileNo.1:(732) 677-9309                                                | Name:<br>Emailth                       | Hristos Dimitroulakos<br>aristos@pplocal.io                                 | CLOSE  | LastVisit-12/02/2020 01:26 PM<br>No of Visits:4                                  |          | 0    | Send Cam                                    |
|       | Store : Valor Test VT<br>MobileNo.1:(732) 677-9309                                                | Name:<br>Emailth                       | Hristos Dimitroulakos<br>vristos@pplocal.io                                 | CLOSE  | LastVieit:12/02/2020 01:26 PM<br>No of Viaits:4                                  |          | 0    | Send Cam                                    |
|       | Store : Valor Test VT<br>MobileNo. 1:(732) 677-9309                                               | Name3<br>Emailth                       | Hristos Dimitroulakos<br>ristos@pplecal.io                                  | CLOSE  | LastVisit:12/02/2020 01:26 PM<br>No of Visits:4                                  |          | 0    | Send Cam                                    |
|       | Store : Valor Test VT MobileNo. 1:(732) 677-9309 Store : Valor Test VT                            | Namei                                  | Hristos Dimitroulakos<br>vristos@ppiocal.io                                 | CLOSE  | LastVisit:12/02/2020 01:26 PM<br>No of Visits:4                                  |          | •    | Send Cam<br>View Tran                       |
|       | Store : Valor Test VT MobileNo. 1:(732) 677-9309 Store : Valor Test VT MobileNo. 1:(708) 336-8106 | Namež<br>Emaith<br>Namež<br>Namež      | Hristos Dimitroulakos<br>vristos@ppiocal.io<br>MICHAEL.GROTTANO             | CLOSE  | LastVisit:12/02/2020 01:26 PM<br>No of Visits:4<br>LastVisit:12/18/2020 11:57 AM |          | •    | Send Cam<br>View Tran                       |
|       | Store : Valor Test VT MobileNo.1:(732) 677-9309 Store : Valor Test VT MobileNo.1:(708) 336-8106   | Namež<br>Emaith<br>Namež<br>No of V    | Hristos Dimitroulakos<br>vristos@ppiceal.lo<br>MICHAEL GROTTANO<br>risits:1 | CLOSE  | LastVisit:12/02/2020 01:26 PM<br>No of Visits:4<br>LastVisit:12/18/2020 11:57 AM |          | •    | Send Cam<br>View Tran                       |
|       | Store : Valor Test VT MobileNo.1:(732) 677-9309 Store : Valor Test VT MobileNo.1:(708) 336-8106   | Name A<br>Emailth<br>Name A<br>No of V | Hristos Dimitroulakos<br>aristos@ppiccal.io<br>MICHAEL GROTTANO<br>Aialts:1 | CLOSE  | LastVisit 12/02/2020 01:26 PM<br>No of Visits:4<br>LastVisit 12/18/2020 11:57 AM | Rows pe  |      | Send Cam<br>View Tran                       |

Find the customer you want to remove a saved card for, then select the **ellipsis** (:) in the top right corner of the customer snapshot and click on **View Cards**.

## Step 3

| S Device Management |                           |                                   |                               |                                      |
|---------------------|---------------------------|-----------------------------------|-------------------------------|--------------------------------------|
|                     | Q                         |                                   | 📈 \Xi 🌩 MANAGE                | Action 👻                             |
|                     |                           |                                   |                               |                                      |
|                     |                           |                                   |                               |                                      |
|                     |                           | Name:A NAIN                       | LastVisit:03/03/2021 12:36 PM | last 6 m 🔳 Send Promotion            |
|                     | _                         | Email:michael.g@valoroavtech.com  | No of Visits:40               | Send Campaign Promotion              |
|                     |                           | View Transactions                 |                               |                                      |
|                     | Store : Valor Test VT     | Are you sure to delete this card? |                               | View Cards                           |
|                     | MobileNo.1:(516) 582-0104 | ****10/1                          | ÷                             |                                      |
|                     |                           | NO YES                            | ۵.<br>ا                       | \$1.09                               |
|                     |                           |                                   |                               |                                      |
|                     | Store : Valor Test VT     |                                   |                               |                                      |
|                     |                           |                                   |                               |                                      |
|                     |                           |                                   | No of Visits:4                | \$2.08                               |
|                     |                           |                                   |                               |                                      |
|                     |                           |                                   |                               |                                      |
|                     |                           |                                   |                               |                                      |
|                     |                           |                                   |                               | last 6 month TX_Volume<br>\$1.04     |
|                     |                           |                                   |                               |                                      |
|                     |                           |                                   |                               | s ner name 25 - 14 of 4 1/ / N       |
|                     |                           |                                   | Row                           | a per page 20 + 1/4 01/4 - TC C 2 21 |

Once the list of saved cards is displayed on the screen, click on the **X** to the right of the card you would like to have removed. You will then be prompted to confirm that you want to delete the card. Once confirmed, that card will no longer be saved.

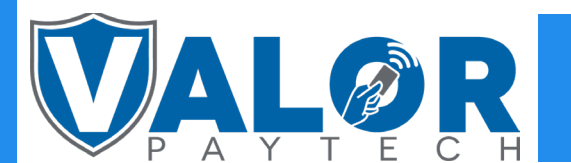

**MERCHANT | PORTAL**